①利用者メールアカウント設定「送信ポート番号」が「587」の場合

■「メール」ー「設定」ー「アカウント設定」で対象のメールアカウント名をクリック

- ①「送信情報」のポート番号を「587」に設定をされている場合は、「STARTTLS」になっている ことを確認してください。なっていない場合は、「STARTTLS」にチェックをしてください。
- ②「受信情報」のポート番号は「995」に設定をし、「TLS」にチェックをしてください。

③「登録」をクリックして、設定を保存してください。

| Г <u>с</u>       | メールアカ            | ウント設定 - 作成 💦 🗮 <                                                       |
|------------------|------------------|------------------------------------------------------------------------|
|                  | ب <del>ر</del> ا |                                                                        |
| アカウント名 *         |                  |                                                                        |
| メールアドレス *        |                  |                                                                        |
| 送信者名             |                  |                                                                        |
| <b>①</b><br>送信情報 | メールサーバ           |                                                                        |
|                  | ポート番号            | 587                                                                    |
|                  | 暗号化接続            | ● なし<br>● STARTTLS<br>● SSL<br>● TLS                                   |
|                  | 認証方式             | <ul> <li>認証無し</li> <li>POP BEFORE認証</li> <li>SMTP AUTH認証</li> </ul>    |
|                  | 認証用ユーザID         |                                                                        |
|                  | 認証用パスワード         |                                                                        |
| <b>2</b><br>受信情報 | メールサーバ           |                                                                        |
|                  | ポート番号            | 995                                                                    |
|                  | 暗号化接続            | STARTTLS<br>SSL<br>TLS                                                 |
|                  | 認証方式             | ● POP<br>● APOP                                                        |
|                  | 認証用ユーザID         |                                                                        |
|                  | 認証用パスワード         |                                                                        |
| 受信後、メールをサーバに     |                  | <ul> <li>● 残す</li> <li>● 残さない</li> <li>● 日後に削除(1~100)</li> </ul>       |
| デフォルト署名          |                  | ▼                                                                      |
| デフォルトアカウントに      |                  | <ul> <li>する         (全アカウントで1つだけ設定でき、後から設定したものが優先されます)     </li> </ul> |
| テノオル             | トアカワントに          | (全アカウントで1つだけ設定でき、後から設定したものが優先されます) ③ 登録                                |

②利用者メールアカウント設定「送信ポート番号」が「465」の場合

■「メール」ー「設定」ー「アカウント設定」で対象のメールアカウント名をクリック

①「送信情報」のポート番号を「465」に設定をされている場合は、「TLS」にチェックをしてください。

②「受信情報」のポート番号は「995」に設定をし、「TLS」にチェックをしてください。

③「登録」をクリックして、設定を保存してください。

|                  | メールアカ    | ウント設定 - 作成 💦 📑 🏢                                                 |
|------------------|----------|------------------------------------------------------------------|
|                  |          |                                                                  |
| アカウント名*          |          |                                                                  |
| メールア             | ドレス *    |                                                                  |
| 送信者名             |          |                                                                  |
| <b>①</b><br>送信情報 | メールサーバ   |                                                                  |
|                  | ポート番号    | 465                                                              |
|                  | 暗号化接続    | <ul> <li>STARTTLS</li> <li>SSL</li> <li>TLS</li> </ul>           |
|                  | 認証方式     | ● 認証無し<br>● POP BEFORE認証<br>● SMTP AUTH認証                        |
|                  | 認証用ユーザID |                                                                  |
|                  | 認証用パスワード |                                                                  |
| <b>2</b> 受信情報    | メールサーバ   |                                                                  |
|                  | ポート番号    | 995                                                              |
|                  | 暗号化接続    | STARTTLS<br>SSL<br>TLS                                           |
|                  | 認証方式     | <ul> <li>POP</li> <li>APOP</li> </ul>                            |
|                  | 認証用ユーザID |                                                                  |
|                  | 認証用パスワード |                                                                  |
| 受信後、メールをサーバに     |          | <ul> <li>● 残す</li> <li>● 残さない</li> <li>● 日後に削除(1~100)</li> </ul> |
| デフォルト署名          |          | · •                                                              |
| デフォルトアカウントに      |          | <ul> <li>する<br/>(全アカウントで1つだけ設定でき、後から設定したものが優先されます)</li> </ul>    |
|                  |          | 3 登録                                                             |